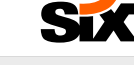

## **SIXT APP**

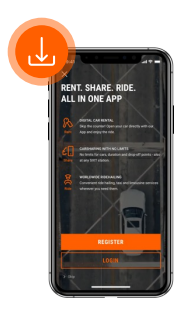

#### SIXT APP DOWLOAD

Download the SIXT app and log in with the email address and password from your Business profile registration (see previous pages).

SET-UP

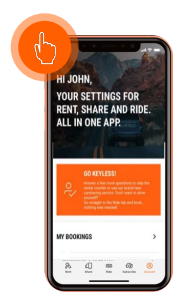

#### **ACTIVATION OF DIGITAL SERVICES**

To unlock the digital service SIXT fastlane (=keyless car rental via app), navigate to the Account tab and click on "Unlock now".

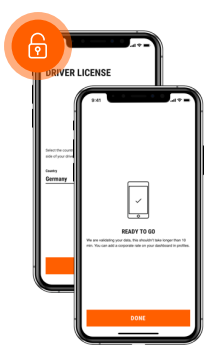

#### **COMPLETE DATA**

Unlock digital services by completing your information:

- Home address
- Driver's license
- · Identity card or passport
- Selfie
- Means of payment
- PIN (to open the vehicles for digital rental)

We will check your data and activate your account for the use of digital services as quickly as possible.

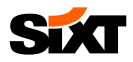

## **SIXT APP**

### НОШ ТО ВООК

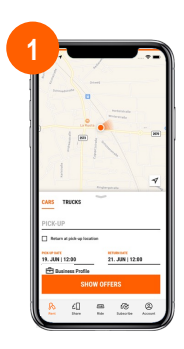

ENTER RENTAL DETAILS Enter your rental details and make sure your Business profile is selected.

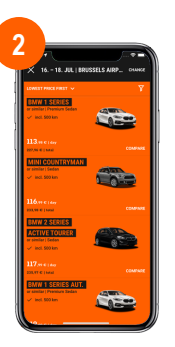

#### **VEHICLE SELECTION**

Choose the requested car.

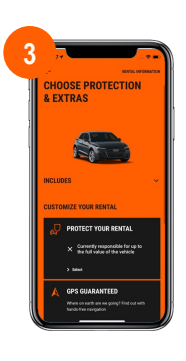

#### CHOOSE PROTECTION AND EXTRAS Select the requested protection package and

extras.

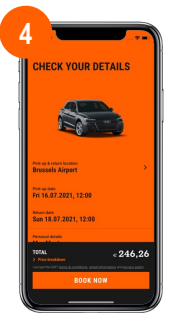

### COMPLETE RESERVATION

Add your personal data and complete the reservation by clicking on "Book now".

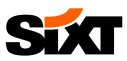

# FAQS

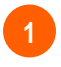

#### WHERE CAN I FIND MY INVOICES?

- To view your invoices, go to Account > My Bookings.
- Then select the relevant booking and scroll down to "Download invoice".

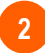

#### HOW DO I SELECT MY BUSINESS PROFILE?

In the first booking step, you can choose between your different profiles and select your business profile:

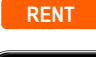

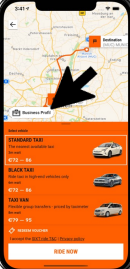

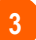

#### HOW DO I BOOK THE DELIVERY & COLLECTION SERVICE?

Please note that the delivery and collection service can only be booked via the SIXT website. Please find more information on the <u>Business Infopoint</u>.